### **Biometric Software Manual**

1) Log-in to biometric portal using URL – 210.212.50.216:9090 in any web browser (edge, chrome etc.)

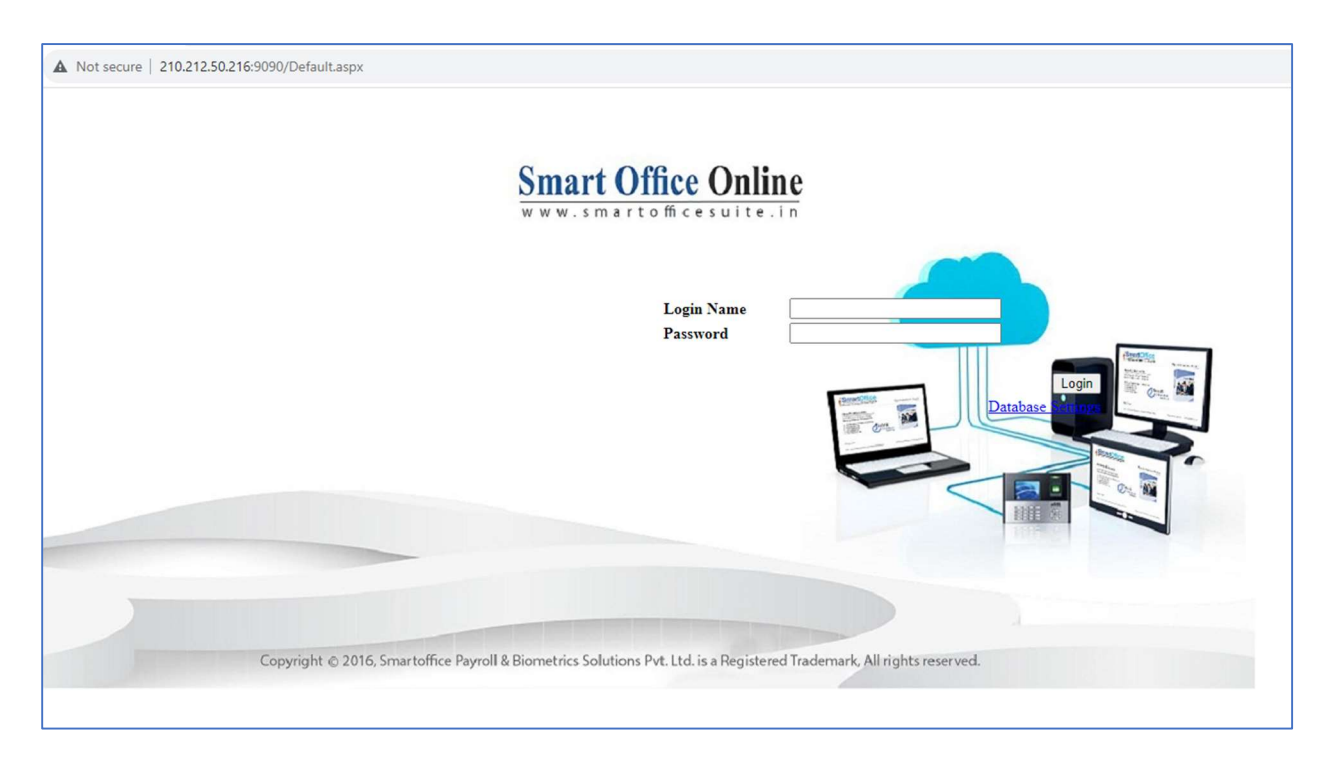

2) Use credentials, provided by IT department to log-in. Following screen will appear -

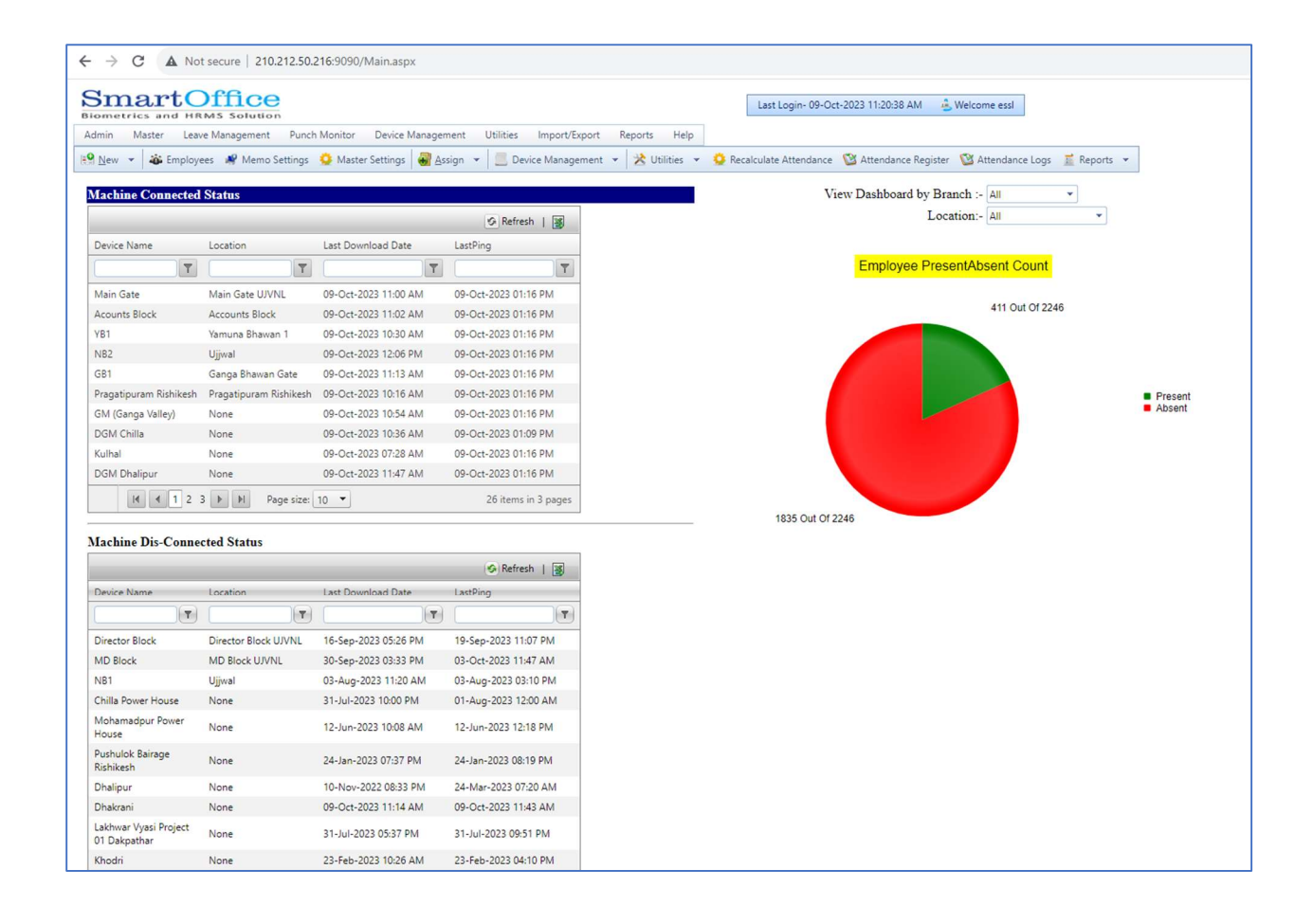

# **To View Attendance Report**

- 1) To view Employee Attendance Report, follow given steps
  - a) Go to Report Menu
  - b) Select Monthly Attendance Reports
  - c) Select **Summary Report** from sub menu.

| Smart                                 | Office                 |                         |                              | Last Login- 09-Oct-2023                             | 11:20:38 AM 🔒 Welcome essl                 |
|---------------------------------------|------------------------|-------------------------|------------------------------|-----------------------------------------------------|--------------------------------------------|
| dmin Master Lea                       | ve Management Punch    | Monitor Device Manager  | nent Utilities Import/Export | Reports Help                                        |                                            |
| New 👻 🏶 Employ                        | vees 🔌 Memo Settings   | 😟 Master Settings 🛛 🐻 🗛 | sign 👻 📃 Device Management   | Recalculate Attendance     Daily Attendance Reports | ice Register 🛛 🖉 Attendance Logs 📑 Reports |
| Machine Connected                     | l Status               |                         |                              | Monthly Attendance Reports                          | Basic Report                               |
|                                       |                        |                         | 🛇 Refresh   📓                | Weekly Wise WO Count Report                         | Summary Report                             |
| Device Name                           | Location               | Last Download Date      | LastPing                     | Leave Entries Reports                               | Detailed Report                            |
| 7                                     | 7                      | <b>T</b>                | T                            | Out Door Entries Reports                            | Period Wise Report                         |
| Main Cata                             | Maia Cata UNAII        | 00.0+ 2022 11:00 411    | 00.0++ 2022 01-22 PM         | Restricted Holidays Entries Reports                 | Vvork Duration Report                      |
| Main Gate                             | Main Gate UJVINL       | 00 Oct 2023 11:00 AM    | 09-Oct-2023 01:23 PM         | Comport Entries Reports                             | CSV Expert Pepert                          |
| VP1                                   | Accounts Block         | 00. Oct 2023 11:02 AM   | 09-0ct-2023 01:23 PM         | WeekiyUff\Holiday Present Report(for Comp-Off)      | Muster Pole Report                         |
| NR2                                   | Hiiwal                 | 00-Oct-2023 12:06 PM    | 00-0ct-2023 01:23 PM         | Leave Summary Reports                               | Form   Report                              |
| GR1                                   | Ganca Rhawan Gate      | 09-Oct-2023 12:00 PM    | 09-Oct-2023 01:23 PM         | Yearly Summary Report                               | Activation Deactivation Status Report      |
| Pragatinuram Richikerh                | Pragatinuram Richibach | 09-Oct-2023 10-16 AM    | 09-Oct-2023 01:23 PM         | Classified Aggregate Report                         | Monthly Shift Register Report              |
| GM (Ganga Valley)                     | None                   | 09-Oct-2023 10:54 AM    | 09-Oct-2023 01:23 PM         | Generate Memo                                       |                                            |
| DGM Chilla                            | None                   | 09-Oct-2023 10:36 AM    | 09-Oct-2023 01:23 PM         | Z Log Report                                        |                                            |
| Kulhal                                | None                   | 09-Oct-2023 07:28 AM    | 09-Oct-2023 01:23 PM         | Log Temperature Report                              |                                            |
| DGM Dhalipur                          | None                   | 09-Oct-2023 11:47 AM    | 09-Oct-2023 01:23 PM         | Device Log Duration Report                          |                                            |
|                                       |                        |                         |                              | Graphic Reports                                     | • •                                        |
|                                       | 3 P PI Page size:      | 10 •                    | 26 items in 3 pages          | Daily Detailed Status Report                        |                                            |
|                                       | 1.1.5                  |                         |                              | Daily Log Report Matrix                             |                                            |
| lachine Dis-Conne                     | ected Status           |                         |                              | Employee Details Report                             | •                                          |
|                                       |                        |                         | 🐼 Refresh   📓                | Random Check Report                                 |                                            |
| Device Name                           | Location               | Last Download Date      | LastPing                     | Abnormality Report                                  |                                            |
| T                                     | T                      | <b>T</b>                | T                            | Monthly Late Punching Report                        |                                            |
| Director Block                        | Director Block UJVNL   | 16-Sep-2023 05:26 PM    | 19-Sep-2023 11:07 PM         | Export to Excel                                     | •                                          |
| MD Block                              | MD Block UJVNL         | 30-Sep-2023 03:33 PM    | 03-Oct-2023 11:47 AM         |                                                     |                                            |
| NB1                                   | Ujjwal                 | 03-Aug-2023 11:20 AM    | 03-Aug-2023 03:10 PM         |                                                     |                                            |
| Chilla Power House                    | None                   | 31-Jul-2023 10:00 PM    | 01-Aug-2023 12:00 AM         |                                                     |                                            |
| Mohamadpur Power<br>House             | None                   | 12-Jun-2023 10:08 AM    | 12-Jun-2023 12:18 PM         |                                                     |                                            |
| Pushulok Bairage<br>Rishikesh         | None                   | 24-Jan-2023 07:37 PM    | 24-Jan-2023 08:19 PM         |                                                     |                                            |
| Dhalipur                              | None                   | 10-Nov-2022 08:33 PM    | 24-Mar-2023 07:20 AM         |                                                     |                                            |
| Dhakrani                              | None                   | 09-Oct-2023 11:14 AM    | 09-Oct-2023 11:43 AM         |                                                     |                                            |
| Lakhwar Vyasi Project<br>01 Dakpathar | None                   | 31-Jul-2023 05:37 PM    | 31-Jul-2023 09:51 PM         |                                                     |                                            |
| 212 50 216 0000 /Main ar              | nut me                 | 23-Feb-2023 10:26 AM    | 23-Feb-2023 04:10 PM         |                                                     |                                            |

| E Summary Report                                                                                                    | x                                                                                                    |
|----------------------------------------------------------------------------------------------------|----------------------------------------------------------------------------------------------------|
| Summary Report         No of Digit in Employee code 1 •         Summary Report         From Date 01-Oct-2023         Filter Employee         Employee Code         Employee Name         Employee Category         All         Location         All         EmploymentType | Group By Employee Wise Sort By Employee Code V  Report Type Summary Report Custom Filter Company Department Zone V |
| Recalculate Attendance                                                                                                    | Generate K Close                                                                                                   |

# 2) Change Employee Wise to Department Wise, in Group By Option.

| Summary Report X                                                                                                    |
|----------------------------------------------------------------------------------------------------|
| Summary Report       Image: Constant of Constant of Constant o |
|                                                                                                    |
|                                                                                                    |

3) Check **Custom Filter Option** and Select **Department** from Drop-down menu.

| Summary Report                                                                                                    | x                                                                                                    |   |
|----------------------------------------------------------------------------------------------------|----------------------------------------------------------------------------------------------------|---|
| No of Digit in Employee code 1 V                                                                                                    | Group By Department Wise ♥ Sort By Employee Code ♥                                                                                                    | I |
| From Date 01-Oct-2023 I To Date 09-Oct-2023  From Date 01-Oct-2023 Frilter Employee Employee Code Employee Name Employee Name Employee Category All Employee Designation All Location All EmploymentType Recalculate Attendance | Report Type Summary Report         Custom Filter         Company         Department         Zone         Chairman Office         D(F) / ED(F) / GM- Account         Default         DGM (CM-BV) Maneri         DGM CD Rishikesh |   |

- 4) Click on check box for **Recalculate Attendance** and then click on **Generate** button.
- 5) For the first time, **Pop-up blocked** massage may appear, so click on **Always Allow Pop-up for http://210.212.50.216:9090**, and click on **Generate** Button again.
- 6) The Attendance Report will appear on another Tab in summarized format.

### Mark Leave to Employee

We can mark different types of leaves to Employee in Biometric Software using following steps –

1) Go to Leave Management Menu and click on Employee Leave Entries

| ← → C ▲                 | Not secure   210.212 | .50.216:9090/Main | .aspx        |                          |                      |
|-------------------------|----------------------|-------------------|--------------|--------------------------|----------------------|
| Smart<br>Biometrics and |                      |                   |              |                          |                      |
| Admin Master I          | Leave Management P   | unch Monitor Dev  | rice Manager | nent Utilities Import/Ex | port Reports Help    |
| 😫 New 👻 🍓 Er 🍕          | Employee OutDoor E   | ntry              | as 😽 As      | sign 👻 📃 Device Manage   | ment 🔻 🔆 Utilities 👻 |
| 4                       | Employee Leave Entri | es                |              |                          |                      |
| Machine Conne           | Employee Leave Cred  | lit History       |              |                          |                      |
| á                       | Employee Leave Man   | ual Entry         |              | Refresh   1              |                      |
| a                       | OverrideEmployeeLea  | aveBalance        |              |                          |                      |
| Device Name             | Employee Restricted  | Holiday Entry     | ate          | LastPing                 |                      |
|                         | Assign Employee Cor  | npOffAccrual      | <b>T</b>     | T                        |                      |
| Main Gate               | Employee CompOffE    | ntry              | MA 00        | 09-Oct-2023 01:56 PM     |                      |
| Acounts Block           | Employees Earned Co  | ompOff            | 02 AM        | 09-Oct-2023 01:56 PM     |                      |
| YB1                     | EmployeeTransferHis  | tory              | 30 AM        | 09-Oct-2023 01:55 PM     |                      |
| NB2                     | Attendance Override  |                   | 06 PM        | 09-Oct-2023 01:56 PM     |                      |
| GB1                     | Attendance Regulariz | e                 | I3 AM        | 09-Oct-2023 01:56 PM     |                      |
| Pragatipuram Rish 🕼     | Credit Earned Leave  |                   | I6 AM        | 09-Oct-2023 01:56 PM     |                      |
| DGM Chilla              | Pending Approvals    |                   | 36 AM        | 09-Oct-2023 01:56 PM     |                      |
| Kulhal                  | INOTE                | 05-001-2023 01    | .55 PM       | 09-Oct-2023 01:56 PM     |                      |
| DGM Dhalipur            | None                 | 09-Oct-2023 11    | :47 AM       | 09-Oct-2023 01:56 PM     |                      |
| DGM Dhakrani            | None                 | 09-Oct-2023 11    | :28 AM       | 09-Oct-2023 01:56 PM     |                      |
| K < 1                   | 2 3 🕨 🕅 Page s       | ize: 10 🔻         |              | 25 items in 3 pages      |                      |

 To View previous Leave Entries, select desired Month & Year and click on Filter Button.

| ← → C<br>Sman<br>Biometrics an<br>Admin Master | C A Not secure   210.212.50.216:9090/Main.aspx                                                                                                    |                               |            |               |        |                |        |                |             |             |         |     |
|------------------------------------------------|----------------------------------------------------------------------------------------------------|-------------------------------|------------|---------------|--------|----------------|--------|----------------|-------------|-------------|---------|-----|
| Month Oct V                                    | New v 🏟 Employees ℛ Memo Settings 🥥 Master Settings 🖓 Assign v 📃 Device Management v 😤 Utilities v 🌣 Recalculate Attendance 🖄 Attendance Register 🖄 Attendance Logs 🗮 Reports v          Attendance 1000 x       Year (2023 v) Q, Filter         Jan       -         Feb       - |                               |            |               |        |                |        |                |             |             |         |     |
| From Day May                                   | vee Leave Entry                                                                                                    | xportToExcel<br>Employee Code | Leave Code | Employee Name | Branch | TotalLeaveDays | Status | LeaveAppliedBy | Is Approved | Approved By | Remarks |     |
| JUN<br>Jul<br>Aug<br>Sep<br>Oct<br>Nov         | JUN<br>JUN<br>Jul<br>Aug<br>Sep<br>Oct                                                                                                    |                               |            |               |        |                |        | A              | Ч.          | Y           |         | / 1 |
| Dec                                            |                                                                                                    |                               |            |               |        |                |        |                |             |             |         |     |

3) To mark new Leave Entry, Click on Assign Employee Leave Entry

| ← → C ▲ Not secure   210.212.50.216:9090/Main.aspx                                                 |                    |                     |                   |              |                 |  |  |  |  |  |
|----------------------------------------------------------------------------------------------------|--------------------|---------------------|-------------------|--------------|-----------------|--|--|--|--|--|
| SmartOffice<br>Biometrics and HRMS Solution                                                        |                    |                     |                   |              |                 |  |  |  |  |  |
| Admin Master Leave Management Punch Monitor Device Management Utilities Import/Export Reports Help |                    |                     |                   |              |                 |  |  |  |  |  |
| 😫 New 👻 🍪 Employees 🦧 Me                                                                           | emo Settings 🛛 😟 M | laster Settings 🛛 🖶 | Assign 👻 📃 Device | Management 💌 | 🖄 Utilities 👻 😫 |  |  |  |  |  |
| Month Oct  Vear 2023                                                                               | 🔍 Filter           |                     |                   |              |                 |  |  |  |  |  |
| Assign Employee Leave Entry                                                                        | ExportToExcel      |                     |                   |              |                 |  |  |  |  |  |
| From a To Date                                                                                     | Employee Code      | Leave Code          | Employee Name     | Branch       | TotalLeaveDays  |  |  |  |  |  |
| Y Y                                                                                                | Y                  | Y                   | Y                 | Y            | Y               |  |  |  |  |  |
|                                                                                                    |                    | -                   |                   |              |                 |  |  |  |  |  |
|                                                                                                    |                    |                     |                   |              |                 |  |  |  |  |  |
|                                                                                                    |                    |                     |                   |              |                 |  |  |  |  |  |
|                                                                                                    |                    |                     |                   |              |                 |  |  |  |  |  |
|                                                                                                    |                    |                     |                   |              |                 |  |  |  |  |  |
|                                                                                                    |                    |                     |                   |              |                 |  |  |  |  |  |
|                                                                                                    |                    |                     |                   |              |                 |  |  |  |  |  |
|                                                                                                    |                    |                     |                   |              |                 |  |  |  |  |  |
|                                                                                                    |                    |                     |                   |              |                 |  |  |  |  |  |
|                                                                                                    |                    |                     |                   |              |                 |  |  |  |  |  |
|                                                                                                    |                    |                     |                   |              |                 |  |  |  |  |  |
| K                                                                                                  | e size: 10 🔻       |                     |                   |              |                 |  |  |  |  |  |

4) First Select Employee from Employee list, Then Select Leave Status, From Date, To Date and Leave Type and then click on check box for Is Approved.

| Admin   | Master Leav                                                                                                    | MAN A MANA A MANA A MAN | ch Monitor Device Man | agement Utilities Import/t<br>Assign ▼ | Export Reports Help<br>ement 🕶 😤 Utilities 👻 🔇 | Last Login- 09-Oct-2023 | 11:20:38 AM 🐁 Welcome essi<br>tendance Register 🛛 🕸 Attendan | ce Logs 🧮 Reports 🔻 |  |  |  |  |
|---------|----------------------------------------------------------------------------------------------------|----------------------------------------------------------------------------------------------------|-----------------------|----------------------------------------|------------------------------------------------|-------------------------|--------------------------------------------------------------|---------------------|--|--|--|--|
| 🚍 Assi  | ign Employee Leav                                                                                                    | e Entry                                                                                                    |                       |                                        |                                                |                         |                                                              |                     |  |  |  |  |
| Leave S | Leave Status  Full O Haif O Quarter from Date 09-Oct-2023  To Date 09-Oct-2023  Leave CCL  CL  CL  CL  CL  CL  CL  CL  CL  CL |                                                                                                    |                       |                                        |                                                |                         |                                                              |                     |  |  |  |  |
|         | Code                                                                                                    | Name                                                                                                    |                       | Branch                                 | Department                                     | Category                | Location                                                     | Status              |  |  |  |  |
|         |                                                                                                    | 7                                                                                                    | Y                     | Y                                      | 7                                              | Y                       | Y                                                            | Working             |  |  |  |  |
| 0       | 31070                                                                                                    |                                                                                                    |                       | UJVN Limited                           | Default                                        | Default                 | None                                                         | Working             |  |  |  |  |
|         | 31106                                                                                                    | 31106                                                                                                    |                       | UJVN Limited                           | Default                                        | Default                 | None                                                         | Working             |  |  |  |  |
|         | 31142                                                                                                    | 31142                                                                                                    |                       | UJVN Limited                           | Default                                        | Default                 | None                                                         | Working             |  |  |  |  |
|         | 30819                                                                                                    | 30819                                                                                                    |                       | UJVN Limited                           | Default                                        | Default                 | None                                                         | Working             |  |  |  |  |
|         | 31211                                                                                                    | 31211                                                                                                    |                       | UJVN Limited                           | Default                                        | Default                 | None                                                         | Working             |  |  |  |  |
|         | 31073                                                                                                    | 31073                                                                                                    |                       | UJVN Limited                           | Default                                        | Default                 | None                                                         | Working             |  |  |  |  |
|         | 93010                                                                                                    | 93010                                                                                                    |                       | UJVN Limited                           | Default                                        | Default                 | None                                                         | Working             |  |  |  |  |
|         | 31107                                                                                                    | 31107                                                                                                    |                       | UJVN Limited                           | Default                                        | Default                 | None                                                         | Working             |  |  |  |  |
|         | 1                                                                                                    | pawar                                                                                                    | 1                     | UJVN Limited                           | Default                                        | Default                 | None                                                         | Working             |  |  |  |  |
|         | 1234                                                                                                    | 1234                                                                                                    |                       | UJVN Limited                           | Default                                        | Default                 | None                                                         | Working             |  |  |  |  |
|         |                                                                                                    |                                                                                                    |                       |                                        |                                                |                         |                                                              |                     |  |  |  |  |

5) Now at last Click on **Assign Employee Leave Entry**.

| Sr      |                                                                             | Ce                              |                              |                         | Last Login- 09-Oct-202       | 3 11:20:38 AM 🛛 🔒 Welcome e   | essi                         |  |  |  |  |  |
|---------|-----------------------------------------------------------------------------|---------------------------------|------------------------------|-------------------------|------------------------------|-------------------------------|------------------------------|--|--|--|--|--|
| Admin   | Master Leave Manager                                                        | nent Punch Monitor Devic        | e Management Utilities Impor | t/Export Reports Help   |                              |                               |                              |  |  |  |  |  |
| Nev     | / 👻 🏜 Employees 🦧 M                                                         | emo Settings 🛛 🤤 Master Setting | gs 🛛 🖶 Assign 👻 📃 Device Man | agement 👻 🔀 Utilities 👻 | 😟 Recalculate Attendance 🛛 🕲 | Attendance Register 🛛 🔯 Atten | idance Logs 🧮 Reports 🔻      |  |  |  |  |  |
| 📄 Ass   | ign Employee Leave Entry                                                    |                                 |                              |                         |                              |                               |                              |  |  |  |  |  |
| Leave   |                                                                             | rter From Date 09-Oct-2023      | To Date 09-Oct-2023 I Leave  |                         | Approved By                  | Remarks                       |                              |  |  |  |  |  |
| Sarrio  | Session 1 y                                                                 |                                 |                              |                         |                              |                               |                              |  |  |  |  |  |
|         | Session Session I V<br>Code Name Branch Department Category Location Status |                                 |                              |                         |                              |                               |                              |  |  |  |  |  |
|         | Y                                                                           | Y                               | Y                            | Y                       | Y                            | Y                             | Working 7                    |  |  |  |  |  |
|         | 31070                                                                       |                                 | UJVN Limited                 | Default                 | Default                      | None                          | Working                      |  |  |  |  |  |
|         | 31106                                                                       | 31106                           | UJVN Limited                 | Default                 | Default                      | None                          | Working                      |  |  |  |  |  |
|         | 31142                                                                       | 31142                           | UJVN Limited                 | Default                 | Default                      | None                          | Working                      |  |  |  |  |  |
|         | 30819                                                                       | 30819                           | UJVN Limited                 | Default                 | Default                      | None                          | Working                      |  |  |  |  |  |
|         | 31211                                                                       | 31211                           | UJVN Limited                 | Default                 | Default                      | None                          | Working                      |  |  |  |  |  |
|         | 31073                                                                       | 31073                           | UJVN Limited                 | Default                 | Default                      | None                          | Working                      |  |  |  |  |  |
|         | 93010                                                                       | 93010                           | UJVN Limited                 | Default                 | Default                      | None                          | Working                      |  |  |  |  |  |
|         | 31107                                                                       | 31107                           | UJVN Limited                 | Default                 | Default                      | None                          | Working                      |  |  |  |  |  |
|         | 1                                                                           | pawan                           | UJVN Limited                 | Default                 | Default                      | None                          | Working                      |  |  |  |  |  |
|         | 1234                                                                        | 1234                            | UJVN Limited                 | Default                 | Default                      | None                          | Working                      |  |  |  |  |  |
|         |                                                                             |                                 |                              |                         |                              |                               |                              |  |  |  |  |  |
|         | <b>H 1</b> 2 3 4 5 6                                                        | 7 8 9 10 🕨 🕨 Pa                 | ge size: 10 👻                |                         |                              |                               | 2246 items in 225 pages      |  |  |  |  |  |
| Total S | elected Records-                                                            |                                 |                              |                         |                              |                               | 9                            |  |  |  |  |  |
|         |                                                                             |                                 |                              |                         |                              |                               | P Assign Employee Leave Entr |  |  |  |  |  |
|         |                                                                             |                                 |                              |                         |                              |                               |                              |  |  |  |  |  |
|         |                                                                             |                                 |                              |                         | -                            |                               |                              |  |  |  |  |  |
|         |                                                                             |                                 |                              |                         |                              |                               |                              |  |  |  |  |  |

## To Mark Employee OutDoor Entry

We can mark **Employee Out Door Entry** in case employee is on duty out-side office and unable to Punch in Biometric Machine –

1) Go to Leave Management Menu and click on Employee OutDoor Entry

| ← → C ▲             | Not secure   210.212.50.216:909   | 0/Main.aspx    |                            |                     |
|---------------------|-----------------------------------|----------------|----------------------------|---------------------|
| Smart               | HRMS Solution                     |                |                            |                     |
| Admin Master        | Leave Management Punch Monitor    | Device Manage  | ement Utilities Import/Exp | ort Reports Help    |
| 😫 New 👻 🎄 Er        | 🛃 Employee OutDoor Entry          | gs 😽 A         | ssign 👻 📃 Device Managem   | ent 👻 🔆 Utilities 👻 |
|                     | Employee Leave Entries            |                |                            |                     |
| Machine Conne       | Employee Leave Credit History     |                |                            |                     |
|                     | Employee Leave Manual Entry       |                | Refresh   1                |                     |
|                     | OverrideEmployeeLeaveBalance      |                |                            |                     |
| Device Name         | Employee Restricted Holiday Entry | ate            | LastPing                   |                     |
|                     | Assign Employee CompOffAccrual    | T              | T                          |                     |
| Main Gate           | Employee CompOffEntry             | DO AM          | 09-Oct-2023 02:31 PM       |                     |
| Acounts Block       | Employees Earned CompOff          | 02 AM          | 09-Oct-2023 02:30 PM       |                     |
| YB1                 | EmployeeTransferHistory           | 30 AM          | 09-Oct-2023 02:30 PM       |                     |
| NB2                 | Attendance Override               | 06 PM          | 09-Oct-2023 02:30 PM       |                     |
| GB1 (               | Attendance Regularize             | 13 AM          | 09-Oct-2023 02:31 PM       |                     |
| Pragatipuram Rish ( | Credit Earned Leave               | 16 AM          | 09-Oct-2023 02:30 PM       |                     |
| GM (Ganga Valley)   | Pending Approvals                 | 54 AM          | 09-Oct-2023 02:30 PM       |                     |
| Kulhal              | 140He 05-000                      | -2023 02.12 PM | 09-Oct-2023 02:31 PM       |                     |
| DGM Dhalipur        | None 09-Oct                       | -2023 11:47 AM | 09-Oct-2023 02:31 PM       |                     |
| DGM Dhakrani        | None 09-Oct                       | -2023 11:28 AM | 09-Oct-2023 02:31 PM       |                     |
| K < 1               | 2 3 🕨 🕨 Page size: 10 💌           |                | 25 items in 3 pages        |                     |

#### 2) Click on Assign Employee Out Door Entry.

|   | SmartOff<br>Biometrics and HRMS Si |                                                              | shv                                                          |                         | Last Login- 09-Oct-2023 11:20:38  | AM 👍 Welcome essi              |             |
|---|------------------------------------|--------------------------------------------------------------|--------------------------------------------------------------|-------------------------|-----------------------------------|--------------------------------|-------------|
|   | Admin Master Leave Manag           | gement Punch Monitor Devic<br>Memo Settings 👶 Master Setting | se Management Utilities Imp<br>gs   🛃 Assign 👻   🛄 Device Ma | ort/Export Reports Help | alculate Attendance 🛛 🔯 Attendanc | e Register 🛛 🔯 Attendance Logs | 🖬 Reports 👻 |
|   | Assign Employee Out Door Entry     |                                                              |                                                              |                         |                                   |                                |             |
|   | From Date                          | To Date                                                      | Employee Code                                                | Employee Name           | Branch                            | Department                     | Category    |
| - | 7                                  | 7                                                            | 7                                                            | Y                       | Y                                 | Y                              |             |
|   | Call Call                          |                                                              |                                                              |                         |                                   | a, ana                         | -           |
|   | 1011-1-0044                        |                                                              |                                                              |                         |                                   |                                |             |
|   |                                    |                                                              |                                                              |                         |                                   |                                |             |
|   |                                    |                                                              |                                                              |                         |                                   |                                |             |
|   |                                    |                                                              |                                                              |                         |                                   |                                |             |
|   | CE 1.2 CH 1                        |                                                              |                                                              |                         |                                   |                                |             |
|   |                                    |                                                              |                                                              |                         |                                   |                                |             |
|   |                                    |                                                              |                                                              |                         |                                   |                                |             |
|   |                                    |                                                              |                                                              |                         |                                   |                                |             |
|   |                                    |                                                              |                                                              |                         |                                   |                                |             |

3) First select Employee from Employee List, after that select **From Date**, **To Date**, **Begin Time**, **End Time**, **Out Door Type** and then click Check Box for **Is Approved**.

| Sn      |                           | tion                           |                             |                           | Last Login- 09-Oct-2023        | 11:20:38 AM 🛛 🛓 Welcome essl    |                      |
|---------|---------------------------|--------------------------------|-----------------------------|---------------------------|--------------------------------|---------------------------------|----------------------|
| Admin   | Master Leave Manager      | ent Punch Monitor Device I     | Management Utilities Import | t/Export Reports Help     |                                |                                 |                      |
| Sew New | 👻 🏜 Employees 🦂 Me        | emo Settings 🔅 Master Settings | 🖶 Assign 👻 📃 Device Mana    | agement 👻 🔀 Utilities 💌 🕴 | 🜻 Recalculate Attendance 🛛 🖄 A | ttendance Register 🛛 🔯 Attendar | nce Logs 🧮 Reports 🔻 |
| Assig   | an OutDoor Entry          |                                |                             |                           |                                |                                 |                      |
| From Da | ate 09-Oct-2023 III To Da | te 09-Oct-2023 🖩 Begin Time    | 14:36 🔯 End Time 14:36      | OutDoor Type Official     | ■ Is Approved Approved By €    | essi Remarks                    | //                   |
|         | Code                      | Name                           | Branch                      | Department                | Category                       | Location                        | Status               |
|         | <b>A</b>                  | Y                              | Y                           | Y                         | <b>Y</b>                       | Y                               | Working Y            |
|         | 31070                     |                                | UJVN Limited                | Default                   | Default                        | None                            | Working              |
|         | 31106                     | 31106                          | UJVN Limited                | Default                   | Default                        | None                            | Working              |
|         | 3 1 4 2                   | 31142                          | UJVN Limited                | Default                   | Default                        | None                            | Working              |
|         | 30819                     | 30819                          | UJVN Limited                | Default                   | Default                        | None                            | Working              |
|         | 31211                     | 31211                          | UJVN Limited                | Default                   | Default                        | None                            | Working              |
|         | 31073                     | 31073                          | UJVN Limited                | Default                   | Default                        | None                            | Working              |
|         | 93010                     | 93010                          | UJVN Limited                | Default                   | Default                        | None                            | Working              |
|         | 31107                     | 31107                          | UJVN Limited                | Default                   | Default                        | None                            | Working              |
|         | 1                         | pawan                          | UJVN Limited                | Default                   | Default                        | None                            | Working              |
|         | 1234                      | 1234                           | UJVN Limited                | Default                   | Default                        | None                            | Working              |

### 4) Now at last Click on Assign Employee Out Door Entry.

| Sm                                                                                                    | rics and HRMS Solutio | <b>P</b> | Last Login- 09-Oct-2023 | 11:20:38 AM 🔒 Welcome ess | ;1                             |                                 |                                |
|----------------------------------------------------------------------------------------------------|-----------------------|----------|-------------------------|---------------------------|--------------------------------|---------------------------------|--------------------------------|
| Admin Master Leave Management Punch Monitor Device Management Utilities Import/Export Reports Help                                                                                               |                       |          |                         |                           |                                |                                 |                                |
| 🤮 New 🔻 😻 Employees 🦋 Memo Settings 😟 Master Settings 📓 Assign 👻 📃 Device Management 👻 🔧 Utilities 👻 🖉                                                                                           |                       |          |                         |                           | 😟 Recalculate Attendance 🛛 🖄 A | .ttendance Register 🛛 🕲 Attenda | ance Logs 🗾 Reports 👻          |
| 🖻 Assign OutDoor Entry                                                                                                    |                       |          |                         |                           |                                |                                 |                                |
| From Date 09-Oct-2023 🗐 To Date 09-Oct-2023 🗐 Begin Time 14:36 🔞 End Time 14:36 🔞 OutDoor Type Official 🗸 Dis Approved Approved By essi                                                          |                       |          |                         |                           |                                |                                 |                                |
|                                                                                                    | Code                  | Name     | Branch                  | Department                | Category                       | Location                        | Status                         |
|                                                                                                    | Y                     | Y        | Y                       | Y                         | Y                              | Y                               | Working                        |
|                                                                                                    | 31070                 |          | UJVN Limited            | Default                   | Default                        | None                            | Working                        |
|                                                                                                    | 31106                 | 31106    | UJVN Limited            | Default                   | Default                        | None                            | Working                        |
|                                                                                                    | 31142                 | 31142    | UJVN Limited            | Default                   | Default                        | None                            | Working                        |
|                                                                                                    | 30819                 | 30819    | UJVN Limited            | Default                   | Default                        | None                            | Working                        |
|                                                                                                    | 31211                 | 31211    | UJVN Limited            | Default                   | Default                        | None                            | Working                        |
|                                                                                                    | 31073                 | 31073    | UJVN Limited            | Default                   | Default                        | None                            | Working                        |
|                                                                                                    | 93010                 | 93010    | UJVN Limited            | Default                   | Default                        | None                            | Working                        |
|                                                                                                    | 31107                 | 31107    | UJVN Limited            | Default                   | Default                        | None                            | Working                        |
|                                                                                                    | 1                     | pawan    | UJVN Limited            | Default                   | Default                        | None                            | Working                        |
|                                                                                                    | 1234                  | 1234     | UJVN Limited            | Default                   | Default                        | None                            | Working                        |
| It         1         2         3         4         5         6         7         8         9         10          Page size: 10         2246 items in 225 pages           Total Selected Records- |                       |          |                         |                           |                                |                                 |                                |
|                                                                                                    |                       |          |                         |                           |                                |                                 | Assign Employee Out Door Entry |